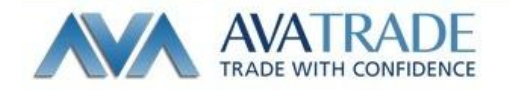

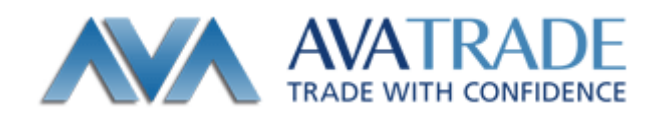

メタトレーダー4 専用

# Android アプリ操作マニュアル

メタトレーダー4 用 Android アプリの機能説明と注文方法

Date: 2013/12/5 Update: 2013/12/5

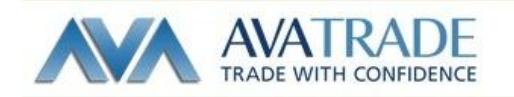

# 【ご利用いただく上でのご注意】

Android 用 MT4 アプリの機能は、システムにかかる負荷を最小限に抑えており、必要最低限な機能のみご利用いただくことが可能です。

そのため、PC版に搭載されている一部機能(エキスパート・アドバイザーやバックテストなど)はご利用いただくことができませんので、予めご了承ください。

| _        |                |
|----------|----------------|
|          | ▌ 目次           |
| イ        | ンストール方法        |
|          |                |
|          | グイン方法          |
|          |                |
| 各        | 種画面の説明         |
|          | 気配値表示          |
|          | 通貨ペアの追加方法      |
| <u>.</u> | 通貨ペア削除方法       |
| チ        | マート画面          |
|          | チャート画面         |
| ١٦       | ノード画面          |
|          | トレード画面         |
| 履        | 歴画面            |
|          | 履歴画面           |
| 取        | 引画面            |
|          | 表示方法           |
|          | 取引数量の変更        |
|          | 通貨ペアの変更        |
|          | 注文種別変更         |
|          | 新規成行注文画面       |
|          | 新規指値注文画面       |
|          | 決済取引注文画面       |
|          | 一部クローズ         |
|          | オーダー変更(決済指値変更) |
|          |                |
|          |                |

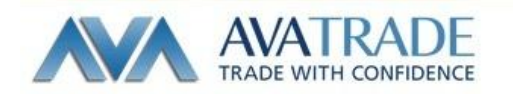

MT4for Andoroid モバイルマニュアル

インストール方法

Andoroido 端末から幣社ホームページ

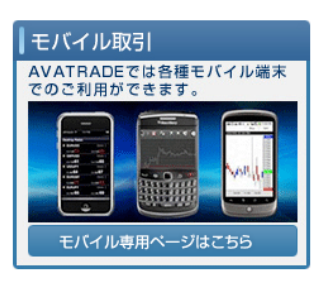

<u>http://www.avatrade.co.jp/</u>からモバイル取引をクリック

MT4 for Android をクリックしてお使いの Andoroid 端末にアプリケーションをインス

トール

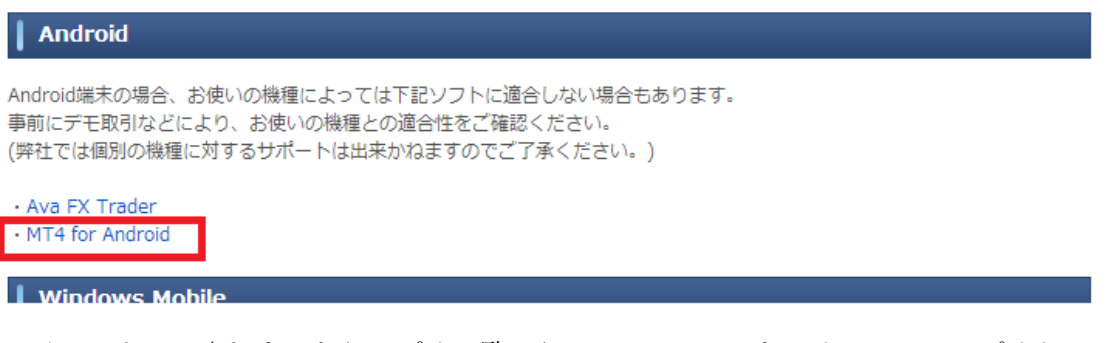

インストールされましたらアプリー覧から MetaTrader4 をクリックしてアプリケーションを起動

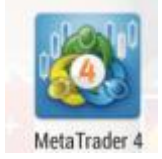

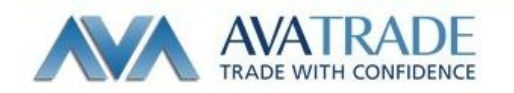

# ログイン方法

アプリケーションを起動後 TOP 画面にあります 【既存の口座にログイン】をクリック

【会社名またはサーバー名を入力】のところに【Ava】 と入力するとサーバー選択画面に各種サーバーが表示 されます。

お客様の口座のサーバーを選択(通常 Ava-Demo、 Ava-Real1、Ava-Real2、Ava-Real3から選択)

ログイン・パスワードを入力、【ログイン】をタップ でログイン。

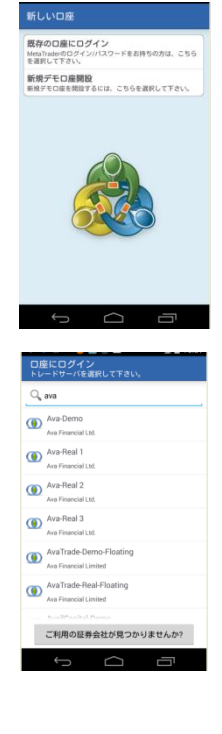

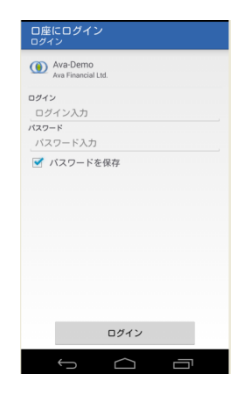

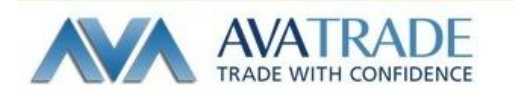

#### 各種画面の説明

#### 気配値画

気配値画面・・・各通貨ペアの気配値が確認できます。

全画面共通・・・メニューボタン(端末によって若干異なります)から 新規注文 通貨ペアの追加、削除 各画面の詳細設定 口座の切替が行えます。

|        |         |         |              |         |         |      |           | μ<br>μ  |
|--------|---------|---------|--------------|---------|---------|------|-----------|---------|
| ISDZAR | 10.2795 | 10.2915 |              |         |         | USI  | DZAR      | 10.2785 |
| UDCHF  | 0.79348 | 0.79428 |              | 0.90425 | 0.90475 | AUI  | OCHF      | 0.79373 |
| UDJPY  | 92.166  | 92.216  | AUDUSD       | 0.09433 | 0.09475 | AUI  | JPY       | 92.211  |
| UDNZD  | 1.08012 | 1.08132 | EURUSD       | 1.37574 | 1.37593 | AUI  | DNZD      | 1.08017 |
| UDUSD  | 0.89435 | 0.89475 | USDJPY       | 103.054 | 103.066 | AUI  | 新規注文      | 0.00470 |
| URUSD  | 1.37574 | 1.37593 | EURJPY       | 141.779 | 141.801 | LUSI | シンボル      |         |
| ISDJPY | 103.054 | 103.066 |              |         |         | EUF  | 口座<br>RJP |         |
| URJPY  | 141.779 | 141.801 |              |         |         |      | メッセージ     |         |
|        |         |         | $\leftarrow$ |         | יים ד   |      | バージョン     | 青報      |
|        |         |         |              |         |         |      | Ć         |         |

通貨ペアの追加、削除等に関しましてはメニューボタン(端末によって若干異なります、 画面では赤枠で囲んである箇所)から【シンボル】をタップすると通貨ペアの選択画面が 表示されます。

| US DOTAR US Bouth African Rand US Dotar vs South African Rand AUDCHF Australian Dotar vs News Franc AUDINZD Australian Dotar vs New Zealand Dotar Australian Dotar vs US Dotar US Dotar US Dotar US Dotar vs US Dotar Australian Dotar vs US Dotar Australian Dotar vs US Dotar Australian Dotar vs US Dotar Australian Dotar vs US Dotar CEURUSD Euro vs Japanese Yen Euro SD Euro SD | 28<br>] |
|----------------------------------------------------------------------------------------------------|---------|
| AUDCHF Australian Dollar vs Swiss Franc AUDNZD Australian Dollar vn New Zealand Dollar Australian Dollar vs US Dollar EURJPY Euro vs Japanese Yen AudDJPY Australian Dollar vs Japanese Yen EURUSD EUR USD EUR USD EUR USD EUR USD EUR USD EUR USD                                                                                                    | Ð       |
| AUDNZD<br>Australian Dotlar v New Zealand Dotlar<br>AUDUSD<br>Australian Dotlar vs US Dotlar<br>EURJPY<br>Eurov su Japanese Yen<br>AUDJPY<br>Australian Dotlar vs Japanese Yen<br>EURUSD<br>Eurov SU Bollar                                                                                                    | Ð       |
| AUDUSD Australian Dollar vs US Dollar CURJPY Euro vs Japanese Yen AUDJPY Australian Dollar vs Japanese Yen CURUSD EURUSD CURY CURSD CURY CURSD CURY CURY CURY CURY CURY CURY CURY CURY                                                                                                    | Ð       |
| EURJPY<br>Euro vs Japanese Yen<br>AUDJPY<br>Australian Dollar vs Japanese Yen<br>EURUSD<br>EURUSD<br>Euro vs US Dellar                                                                                                    | Ð       |
| AUDJPY<br>Australian Dollar vs Japanese Yen<br>EURUSD<br>Euro va US Dollar                                                                                                    | Ð       |
| EURUSD                                                                                                    | Ð       |
|                                                                                                    | Ð       |
| USDJPY<br>US Dollar vs Japanese Yen                                                                                                    | Ð       |

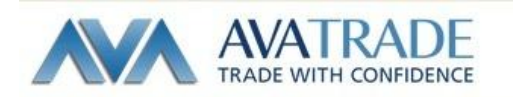

通貨ペアの追加方法

通貨ペア追加アイコンをタップ

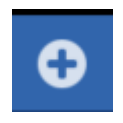

下記画面の各フォルダ毎に通貨ペアが表示されておりますので、フォルダをタップして追 加したい通貨ペアを検索してください。

| シンボルを追加 Q      |
|----------------|
| Forex-Majors2  |
| Forex-Majors4  |
| Forex-Minors   |
| Forex-Crosses1 |
| Forex-Exotics  |
| Forex-Crosses2 |
| Forex-Majors5  |
| CFD - BITCOIN  |

追加したい通貨ペアがありましたら通貨ペアをタップして 追加することができます。

| シンポルを追加<br>Forex-Minors                   |
|-------------------------------------------|
| EURTRY                                    |
| Euro vs New Turkish Lira                  |
| GBPSEK                                    |
| Great Britan Pound vs Swedish Krona       |
| USDCNH                                    |
| US Dollar vs Chinese Renminbi             |
| USDDKK                                    |
| US Dollar vs Danish Krone                 |
| USDNOK                                    |
| US bollar vs Norwegian Krone              |
| USDPLN                                    |
| US Dollar vs Polish 2loty                 |
| USDSEK                                    |
|                                           |
| USD I HT<br>US Dollar vs New Turkish Lira |

通貨ペア削除方法

通貨ペア削除アイコンをタップ

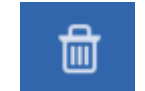

削除したい通貨ペアのチェックボックスにチェックをいれて削除をタップ する事で通貨ペアの削除がおこなえます。

| 選択されたシンボル 🕜                                       | <b>±</b> |
|---------------------------------------------------|----------|
| USDZAR<br>US Dollar vs South African Rand         |          |
| AUDCHF<br>Australian Dollar vs Swiss Franc        |          |
| AUDNZD<br>Australian Dollar vs New Zealand Dollar |          |
| AUDUSD<br>Australian Dollar vs US Dollar          |          |
| EURJPY<br>Euro vs Japanese Yen                    |          |
| AUDJPY<br>Australian Dollar vs Japanese Yen       |          |
| EURUSD<br>Euro vs US Dollar                       |          |
| キャンセル 削除(1)                                       |          |

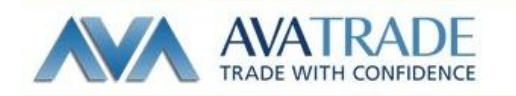

## チャート画面

**チャート画面・・・**新規注文、通貨ペアの変更、時間足の変更、表示インディゲーターの 変更が行えます。

全画面共通・・・メニューボタン(端末によって若干異なります)から

新規注文、通貨ペアの追加・削除、各画面の詳細設定、口座の切替が行えます。

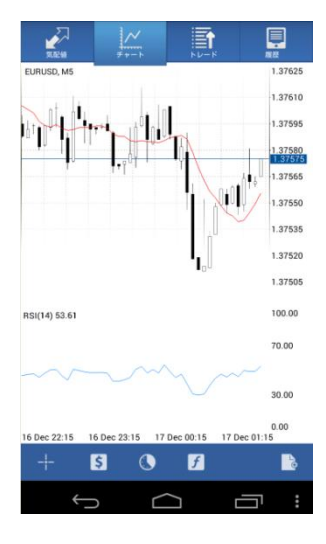

チャート上をタップする事で新規注文画面が表示されます。

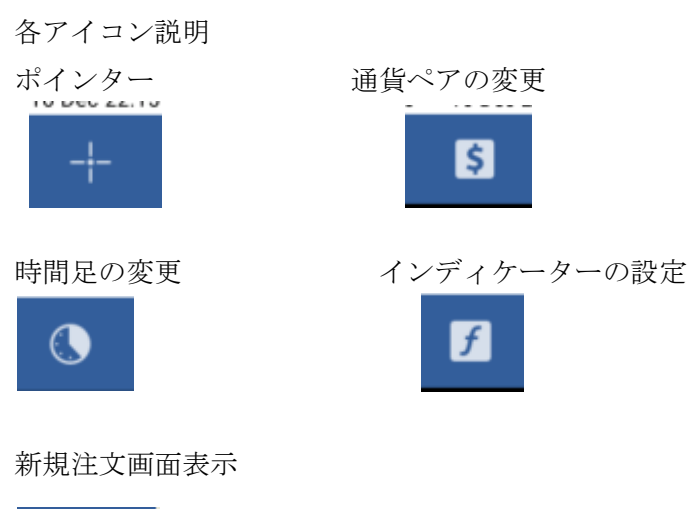

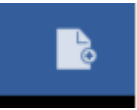

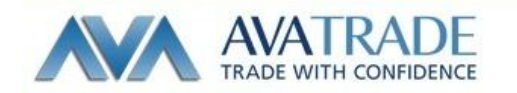

# トレード画面

トレード画面・・・口座情報(損益 残高 有効証拠金 証拠金維持率 証拠金 余剰証 拠金)、ポジション情報、新規指値注文状況が確認できます。

全画面共通・・・メニューボタン(端末によって若干異なります)から

新規注文 通貨ペアの追加・削除、各画面の詳細設定、口座の切替が行えます。

| XI28 7-1                                             |            | <b>■</b> |                                             |                                         |
|------------------------------------------------------|------------|----------|---------------------------------------------|-----------------------------------------|
| 損益:<br>残高:<br>有効証拠金:<br>証拠金維持率(%):<br>証拠金:<br>余剰証拠金: |            |          | 18<br>9 945<br>9 964<br>795<br>125<br>9 838 | 802<br>272<br>074<br>7.31<br>219<br>855 |
| ポジション                                                |            |          |                                             |                                         |
| EURJPY, buy 0.05<br>139.119→141.781                  |            |          | 13 31                                       | 0.00                                    |
| EURUSD, buy 0.05<br>1.36349→1.37575                  |            |          | 6 31                                        | 8.00                                    |
| USDJPY, sell 0.10<br>103.031→103.064                 |            |          | -33                                         | 0.00                                    |
| EURJPY, buy 0.05                                     |            |          | -20                                         | 5.00                                    |
| オーダー                                                 |            |          |                                             |                                         |
| EURJPY, buy limit                                    |            |          | 141                                         | 803                                     |
|                                                      | $\bigcirc$ | C        | Ē                                           | :                                       |

保有するポジション上をタップする事でポジションの 詳細情報が確認できます

(チケット番号 リミットオーダー・S/L 注文 スワップ)

| · · · · · · · · · · · · · · · · · · · | ~ ~ |             |
|---------------------------------------|-----|-------------|
|                                       |     |             |
| 有効証拠金:                                |     | 9 964 548   |
| 証拠金維持率(%):                            |     | 7957.68     |
| 証拠金:                                  |     | 125 219     |
| 亲剌趾凴益:                                |     | 9 839 329   |
| ポジション                                 |     |             |
| EURJPY, buy 0.05                      |     | 12 420 00   |
| 139.119→141.805                       |     | 13 430.001  |
| EURUSD, buy 0.05                      |     | 6 492 00    |
| 1.36349→1.37607                       |     | 6 482.00    |
| USDJPY, sell 0.10                     |     | -260.00     |
| 103.031→103.057                       |     | -200.00     |
| 2013.12.16 21:30                      |     |             |
| S/L: 106.031                          | 25  | フップ: -19.00 |
| T/P: 102.821                          |     | 税: 0.00     |
| ID: 19391454                          | 1   | F数料: 0.00   |
| EURJPY, buy 0.05                      |     | 95.00       |
| 141.822→141.805                       |     | -85.00      |
| オーダー                                  |     |             |
| EURJPY, buy limit                     |     | 1 41 007    |
|                                       |     | 141.827     |

尚、決済や指値変更を行うには、各ポジションの上で長押しすることで注文画面が別ウイ ンドウにて表示され、注文発注・変更が行えます。

オーダーの項目に表示されている新規注文を長押しすると注文変更・削除画面が表示され、 注文変更が行えます。

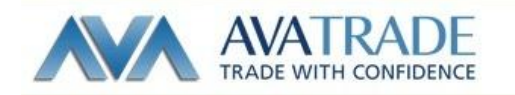

# 履歴画面

**履歴画面・・・**決済した取引及びキャンセルした注文の履歴確認ができます。 全画面共通・・・メニューボタン(端末によって若干異なります)から、 新規注文、通貨ペアの追加・削除、各画面の詳細設定、口座の切替が行えます。

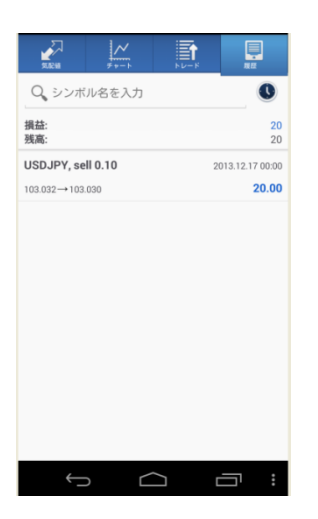

ポジション上をタップする事で決済履歴の詳細が確認できます (約定価格 損益金額 スワップ等)

期間指定アイコン

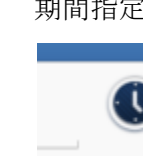

|                                                                  |   | RE R                               |
|------------------------------------------------------------------|---|------------------------------------|
| Q シンボル名を入力                                                       |   | 0                                  |
| 損益:<br>残高:                                                       |   | <mark>20</mark><br>20              |
| EURJPY, buy limit                                                | 2 | 013.12.17 03:03                    |
| 0.05 at 134.293                                                  |   |                                    |
| JSDJPY, sell 0.10                                                | 2 | 013.12.17 00:00                    |
| 03.032→103.030                                                   |   | 20.00                              |
| 2013.12.16 22:29<br>S/L: 103.344<br>T/P: 102.432<br>ID: 19391668 | ; | スワップ: 0.00<br>税: 0.00<br>手数料: 0.00 |

期間指定アイコンをタップして履歴表示期間を設定することが出来ます。

|                                                   | <del>ال</del> | NG.             |
|---------------------------------------------------|---------------|-----------------|
| Q、シンボル名を入力                                        |               | 0               |
| 今日                                                |               | 2               |
| 2013.12.17<br>EURJPY, buy limit                   |               | 013.12.17.03:00 |
| 2013.12.10 - 2013.12.17                           |               | 013 12 17 00:00 |
| 先月<br>2013.030→103.030<br>2013.11.01 - 2013.12.17 |               | ©.00            |
| 最近3ヶ月<br>2013.09.01 - 2013.12.17                  |               | 0               |
| カスタム                                              |               | 0               |
|                                                   |               |                 |
|                                                   |               |                 |
|                                                   |               |                 |
|                                                   |               |                 |

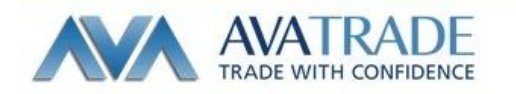

#### 取引画面

**取引画面・・・**数量の変更、通貨ペアの変更、成行注文、新規指値注文(Limit Stop)が行 えます。

#### 表示方法

全画面共通・・・メニューボタン 気配値画面・・・通貨ペアをタップ チャート画面・・・チャート上をタップ もしくは新規注文画面表示アイコンをタップ

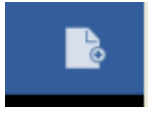

| Australia  | an Dollar vs Japan<br>即時実行, 1.00 | ese Yen |    |
|------------|----------------------------------|---------|----|
|            | ボリューム                            |         |    |
| <b>« «</b> | 1.00                             | >       | >> |
| AUDJPY     |                                  |         |    |
| 即時実行       |                                  |         |    |
|            |                                  |         |    |
|            |                                  |         |    |
|            |                                  |         |    |
|            |                                  |         |    |
|            |                                  |         |    |
|            |                                  |         |    |
|            |                                  |         |    |
|            |                                  |         |    |
|            |                                  |         |    |
|            | 次へ                               |         |    |
| Ĵ          | $\Box$                           |         | :  |

取引数量の変更・・・下の赤枠をタップで取引数量を入力。

(1Lot=10万通貨)

| Austra                                       | lian Dollar vs Japan<br>即時実行, 0.20 | ese Yen |    |  |  |
|----------------------------------------------|------------------------------------|---------|----|--|--|
| ポリューム                                        |                                    |         |    |  |  |
| <b>«                                    </b> | 0.20                               | >       | >> |  |  |
|                                              |                                    |         |    |  |  |
| AUDJPY                                       |                                    |         |    |  |  |
| 即時実行                                         |                                    |         |    |  |  |
|                                              |                                    |         | _  |  |  |

通貨ペアの変更・・・下の赤枠をタップで通貨ペア選択画面が表示されます。

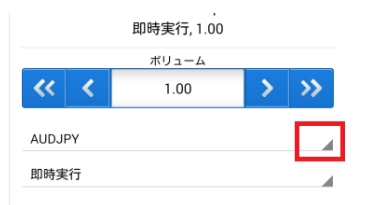

注文方法の変更・・・下の赤枠をタップで注文種別選択画面が表示されます。

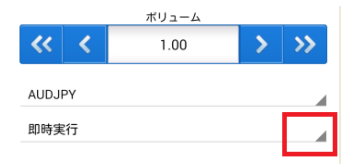

選択後に【次へ】をタップすると新規注文画面(成行もしくは新規指値注文画面)が表示 されます

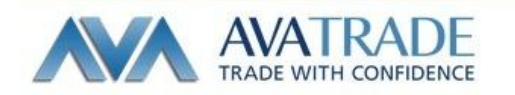

#### 新規成行注文画面

#### 成行注文

Buy 買い Sell 売り

新規注文時に決済指値(Limit オーダー S/L オーダー)を入力 する事ができます。 Limit オーダーは【テイクプロフィット】へ入力 S/L オーダーは【ストップロス】へ入力

スリッページを設定する際は【スリッページ】へ入力 上記の値を入力もしくは上記設定を行わない場合はそのまま 【Buy】、【Sell】をタップすることで注文が発注されます。

| AUDJPY<br>即時実行, 1.00 |                 |  |  |  |  |
|----------------------|-----------------|--|--|--|--|
| 92. <b>04</b> 4      | 92. <b>09</b> 4 |  |  |  |  |
| ストップロス               | テイクプロフィット       |  |  |  |  |
| 0.000                | 0.000           |  |  |  |  |
| 2                    | リッページ           |  |  |  |  |
| 0                    |                 |  |  |  |  |
|                      |                 |  |  |  |  |
|                      |                 |  |  |  |  |
|                      |                 |  |  |  |  |
|                      |                 |  |  |  |  |
|                      |                 |  |  |  |  |
|                      |                 |  |  |  |  |
|                      |                 |  |  |  |  |
|                      |                 |  |  |  |  |
|                      |                 |  |  |  |  |
| Sell                 | Buy             |  |  |  |  |
|                      |                 |  |  |  |  |

注文が成立しましたら下記の画面が表示されます。

AUDJPY 即時実行

オーダーは開いています

#19393408 buy 1.00 AUDJPY at 92.120 sl: 0.000 tp: 0.000

クリップボードにコピー

完了

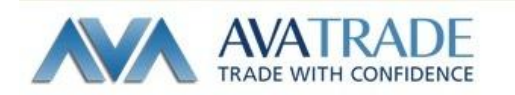

#### 新規指值注文画面

#### 新規指值注文

Limit オーダー、S/L オーダー、IF 注文、IFOCO 注文が行えます。

取引画面にて指値注文の種別を選択

#### 表示方法

全画面共通・・・メニューボタン 気配値画面・・・通貨ペアをタップ チャート画面・・・チャート上をタップ もしくは新規注文画面表示アイコンをタップ

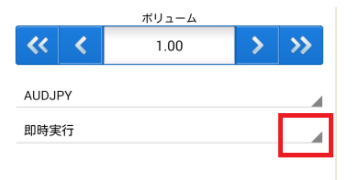

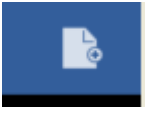

新規指値注文画面

・シンプル指値注文 AUDJPY Buy Limit, 1.00 新規注文指値のみ入力 92.**08**3 ・IF 指値注文 価格 0.000 新規注文指値とストップロスもしくはテイクプロフィット テイクブロフィット ストップロス 価格を入力 0.000 0.000 有効期限 ・IFOCO 注文 GTC 新規注文指値とストップロスとテイクプロフィット価格 をそれぞれ入力

92.13<sup>3</sup>

発注ボタンをタップにて発注完了

注意:発注後にトレード画面にて指値が注文されているかご確認ください。

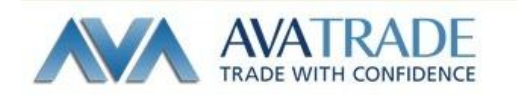

#### 決済取引注文画面

取引画面・・・クローズ、一部クローズ、オーダー変更(指値変更)が行えます。

表示方法

トレード画面を表示してから該当ポジションの上で長押し。選択画面が表示されるのでお 客様のご希望の取引を選択。

| <b>2</b>                           | ~      | й<br>4-44 |                                             |
|------------------------------------|--------|-----------|---------------------------------------------|
| 損益:<br>残高:<br>有効証拠金:<br>証拠金維持率(%): |        |           | 18 802<br>9 945 272<br>9 964 074<br>7957.31 |
| 証拠逝:<br>余剰証拠金:                     |        |           | 9 838 855                                   |
| EURJPY, buy 0.0                    | 5      |           | 13 310.00                                   |
| 139.119→141.781<br>EURUSD, buy 0.0 | 15     |           | 6.010.00                                    |
| 1.36349→1.37575                    | •      |           | 6 318.00                                    |
| 103.031→103.064                    | 0      |           | -330.00                                     |
| EURJPY, buy 0.0                    | 5      |           | -205.00                                     |
| オーダー<br>EUD IDV how lim            | :•     |           |                                             |
| 0.05 at 134.293                    | it     |           | 141.803                                     |
|                                    | :.<br> |           |                                             |

### クローズオーダー(成行注文)

スリッページ設定を行いたい場合は値を入力後に【買決済、売決済】をタップ

スリッページの値に関して 【1】と入力で1.0Pipの入力となります。 (ここで【1】と入力をした場合、【1】は、 141.8<mark>1</mark>0 赤文字の部分を示します。)

| オーダー                                | クローズ             |
|-------------------------------------|------------------|
| 141. <b>81</b> <sup>0</sup>         | 141. <b>83</b> 2 |
| EURJPY, buy 0.05<br>139.119→141.810 | 13 455.00        |
| スリッ                                 | ページ              |
| 0                                   |                  |
|                                     |                  |
|                                     |                  |
|                                     |                  |
|                                     |                  |

約定した場合は確認画面が表示されます。

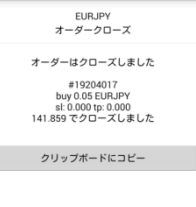

完了

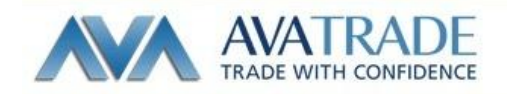

## 一部クローズ(保有ポジションの一部を決済)

該当ポジションのうち決済を行いたい数量を入力 【次へ】をタップ

| Euro vs US Dollar<br>オーダークローズ, 0.05 |        |          |        |                 |  |  |
|-------------------------------------|--------|----------|--------|-----------------|--|--|
| ポリューム                               |        |          |        |                 |  |  |
| <b>** *</b>                         | 0.     | 05       | >      | <b>&gt;&gt;</b> |  |  |
| EURUSD                              |        |          |        |                 |  |  |
| オーダークロ                              | ーズ     |          |        |                 |  |  |
|                                     |        |          |        |                 |  |  |
|                                     |        |          |        |                 |  |  |
|                                     |        |          |        |                 |  |  |
|                                     |        |          |        |                 |  |  |
|                                     |        |          |        |                 |  |  |
|                                     |        |          |        |                 |  |  |
|                                     |        |          |        |                 |  |  |
|                                     |        |          |        |                 |  |  |
|                                     |        |          |        |                 |  |  |
|                                     |        |          |        |                 |  |  |
|                                     | vire   | ^        |        |                 |  |  |
|                                     | ~      |          |        |                 |  |  |
| Û                                   |        | Π        | ū      | :               |  |  |
|                                     |        |          |        |                 |  |  |
|                                     |        |          |        |                 |  |  |
|                                     | EUR    | USD      |        |                 |  |  |
| 7                                   | トータークロ | コース, 0.0 | )3     |                 |  |  |
| 1.37 <b>71</b>                      | 6      | 1.       | 377    | 3⁵              |  |  |
| ストップロ                               | ス      | テイクフ     | של בסי | •               |  |  |
| 0.00000                             |        | 0.00000  |        |                 |  |  |
|                                     | スリッ    | ページ      |        |                 |  |  |
| 0                                   |        |          |        |                 |  |  |
|                                     |        |          |        |                 |  |  |
|                                     |        |          |        |                 |  |  |
|                                     |        |          |        |                 |  |  |
|                                     |        |          |        |                 |  |  |
|                                     |        |          |        |                 |  |  |
|                                     |        |          |        |                 |  |  |
|                                     |        |          |        |                 |  |  |
|                                     |        |          |        |                 |  |  |
|                                     |        |          |        |                 |  |  |
|                                     |        |          |        |                 |  |  |
|                                     | 買法     | 济        |        |                 |  |  |
|                                     |        |          |        |                 |  |  |
|                                     |        |          |        |                 |  |  |
|                                     |        |          |        |                 |  |  |
|                                     |        |          |        |                 |  |  |
| <br>EURJPY                          |        |          |        |                 |  |  |

【買決済、売決済】をタップ

スリッページ設定を行いたい場合は値を入力後に

約定した場合は確認画面が表示されます。

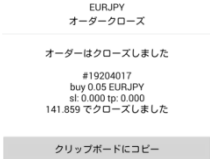

完了

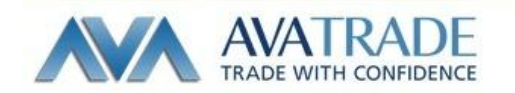

## オーダー変更(決済指値変更)

オーダー変更・・・決済指値の変更ができます。

決済指値のうち変更したい箇所に値を入力。 指値をキャンセルしたい場合は、 該当する指値の値を 00.000 に変更した後 【変更】をタップ

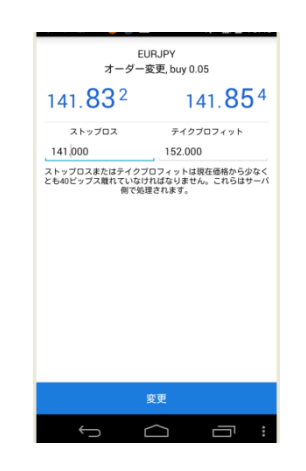

変更処理が完了した場合は確認画面が表示されます。

| EURJPY<br>オーダー変更                                                                                        |
|----------------------------------------------------------------------------------------------------|
| オーダーは変更されました<br>#19392083<br>buy 0.05 EURJFY at 141.822<br>st: 0.000 → 141.000<br>tp: 152.000 → 152.000 |
| クリップボードにコピー                                                                                             |
|                                                                                                    |
| 完了                                                                                                    |

注意:発注後にトレード画面にて指値が変更されているかご確認ください。

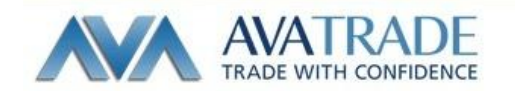

**アヴァトレード・ジャパン株式会社** 〒107-0052 東京都港区赤坂 2-18-1 赤坂ヒルサイドビル 4 階

\_\_\_\_\_

TEL: 03-4577-8900 FAX: 03-6888-5480 E-Mail: <u>support@avatrade.co.jp</u> URL: <u>http://www.avatrade.co.jp</u>

第一種金融商品取引業者

関東財務局長(金商)第1662号

一般社団法人 金融先物取引業協会 加入 (会員番号 1574)

\_\_\_\_\_